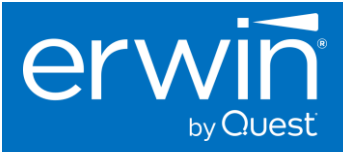

# erwin Data Intelligence (DI)

# Version 13.0

# Software Upgrade Guide

This document provides the instructions to upgrade the erwin DI software from your current version to the new 13.0 version.

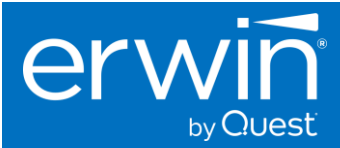

#### © 2023 Quest Software Inc. ALL RIGHTS RESERVED.

This guide contains proprietary information protected by copyright. The software described in this guide is furnished under a software license or nondisclosure agreement. This software may be used or copied only in accordance with the terms of the applicable agreement. No part of this guide may be reproduced or transmitted in any form or by any means, electronic or mechanical, including photocopying and recording for any purpose other than the purchaser's personal use without the written permission of Quest Software Inc.

The information in this document is provided in connection with Quest Software products. No license, express or implied, by estoppel or otherwise, to any intellectual property right is granted by this document or in connection with the sale of Quest Software products. EXCEPT AS SET FORTH IN THE TERMS AND CONDITIONS AS SPECIFIED IN THE LICENSE AGREEMENT FOR THIS PRODUCT, QUEST SOFTWARE ASSUMES NO LIABILITY WHATSOEVER AND DISCLAIMS ANY EXPRESS, IMPLIED OR STATUTORY WARRANTY RELATING TO ITS PRODUCTS INCLUDING, BUT NOT LIMITED TO, THE IMPLIED WARRANTY OF MERCHANTABILITY, FITNESS FOR A PARTICULAR PURPOSE, OR NON-INFRINGEMENT. IN NO EVENT SHALL QUEST SOFTWARE BE LIABLE FOR ANY DIRECT, INDIRECT, CONSEQUENTIAL, PUNITIVE, SPECIAL OR INCIDENTAL DAMAGES (INCLUDING, WITHOUT LIMITATION, DAMAGES FOR LOSS OF PROFITS, BUSINESS INTERRUPTION OR LOSS OF INFORMATION) ARISING OUT OF THE USE OR INABILITY TO USE THIS DOCUMENT, EVEN IF QUEST SOFTWARE HAS BEEN ADVISED OF THE POSSIBILITY OF SUCH DAMAGES. Quest Software makes no representations or warranties with respect to the accuracy or completeness of the contents of this document and reserves the right to make changes to specifications and product descriptions at any time without notice. Quest Software does not make any commitment to update the information contained in this document.

If you have any questions regarding your potential use of this material, contact:

Quest Software Inc.

Attn: LEGAL Dept

4 Polaris Way Aliso Viejo, CA 92656

Refer to our Web site (https://www.quest.com) for regional and international office information.

#### Patents

Quest Software is proud of our advanced technology. Patents and pending patents may apply to this product. For the most current information about applicable patents for this product, please visit our website at <a href="https://www.quest.com/legal">https://www.quest.com/legal</a>.

### Trademarks

Quest, the Quest logo, erwin Data Intelligence, erwin by Quest are trademarks and registered trademarks of Quest Software Inc. For a complete list of Quest marks, visit <u>https://www.quest.com/legal/trademark-information.aspx</u>. All other trademarks and registered trademarks are property of their respective owners.

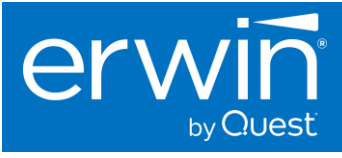

### Contents

| Determine if you are ready to upgrade to v13.0                                  | 4  |
|---------------------------------------------------------------------------------|----|
| License Key Readiness                                                           | 4  |
| Prerequisites to Upgrade to the 13.0 version                                    | 4  |
| Upgrading to erwin Data Intelligence v13.0 from v12.1.x, v12.0.x or v11.1/v11.0 | 5  |
| Backups to be taken                                                             | 5  |
| Database Backup                                                                 | 5  |
| Application Configuration Backup                                                | 5  |
| Upgrade Steps for Database                                                      | 6  |
| Upgrade Steps for the erwin DI application on the Tomcat Server                 | 6  |
| If using SQL Server                                                             | 6  |
| If using Oracle                                                                 | 7  |
| Upgrading to the erwin DI Suite 13.0 version from 10.2 or older versions        | 10 |

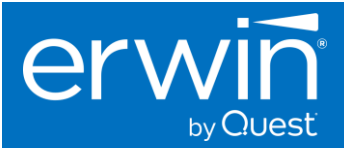

# Determine if you are ready to upgrade to v13.0

### \*\*\* VERY IMPORTANT \*\*\*

If you are using the **erwin automation framework** or **any smart connectors** in your current version of erwin DI, please reach out to your erwin Professional Services SME, Implementation SME, or Customer Success Manager to determine the upgrade path and ensure your smart connectors work on the latest 13.0 version so you can have a smoother upgrade experience and limit the production downtime.

We recommend that **you do not** upgrade directly to the latest 13.0 version without involving an erwin SME especially in cases where you have Smart Connectors configured in your environment.

## License Key Readiness

- Version 13.0 works with a v12.1 key but any new capabilities released in v13.0 will require a 13.0 key to unlock the new features
- Ensure that you have the compatible license key specific to v13.0 available with you before you start the upgrade process.

## Prerequisites to Upgrade to the 13.0 version

Eclipse Temurin Adoptium Java JRE and Tomcat webserver are standard prerequisites to install and deploy the erwin Data Intelligence application .

The erwin Data Intelligence 13.0 software is certified to run on the following versions of Tomcat and Java.

| Tomcat Webserver | Tomcat 9.0.73/74/75             |
|------------------|---------------------------------|
| Java             | Eclipse Temurin Adoptium 17.0.x |

### \* Important Note:

- The erwin Data Intelligence v13.0 has been officially certified on Tomcat 9.0.73 and Java 17.0.x. We recommend that you install tomcat 9.0.73/74/75 versions to avoid any compatibility issues.
- If you are on the older Tomcat 8.5x version, it is mandatory that you upgrade to Tomcat 9.0. 73/74/75 for security compliance and to avoid any unexpected compatibility issues.

**Additional Note**: We recommend that you use the certified versions of Tomcat and Java for the best experience. In case you need to use a point version that is above or below the certified versions, the product might still work as expected on the non-conformant point versions, but we recommend that you reach out to your erwin support or professional services contact so we can provide a recommendation on the compatibility.

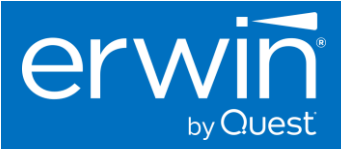

If upgrading from Tomcat 8x version to Tomcat 9.0.68. Ensure that you backup the entire webapps folder

Once you have completed installing Tomcat 9.0.73/74/75 and Eclipse Temurin Adoptium 17.0.x, you may proceed with the next steps.

# Upgrading to erwin Data Intelligence v13.0 from v12.1.x, v12.0.x or v11.1/v11.0

### Backups to be taken

### Database Backup

1. **\*\*IMPORTANT\*\*** - Take a backup of the existing v12x or v11x DI Database, the **erwinDISuite.war** file and **erwinDISuite** folder (present in Tomcat home/webapps folder).

### Application Configuration Backup

- Take a backup of the **database.properties** file from the following folder
   Folder: C:\Program Files\Apache Software Foundation\Tomcat 9.0\webapps\erwinDISuite\WEB-INF\Database\
- Take a backup of iccdocuments.properties file from the following folder Folder: C:\Program Files\Apache Software Foundation\Tomcat 9.0\webapps\erwinDISuite\WEB-INF\configuration\properties
- 3. Take a backup of the entire application folder

Open the **iccdocuments.properties** file and go to the specified location mentioned in the **DocumentsPath** variable and take a backup of the entire physical folder

iccdocuments - Notepad
<u>File Edit Format View Help
DocumentsPath=C:/MappingManager</u>

Example: backup the entire *C:/MappingManager* folder

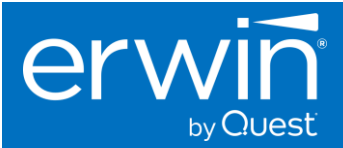

## Upgrade Steps for Database

1. From the newly downloaded **software build → SQL** folder

For SQL Server database

- Execute the **erwinDISuite\_SqlServer.sql** script against the existing DI SQL Server database.
- Important Please wait for the script to complete fully before proceeding with the next step.

For Oracle database

- Execute the **erwinDISuite\_Oracle.sql** script against the existing DI Oracle database.
- Important Please wait for the script to complete fully before proceeding with the next step.

# Upgrade Steps for the erwin DI application on the Tomcat Server

- 1. \*\*IMPORTANT\*\* Stop the tomcat server
- 2. From the tomcat/webapps/ folder, delete the existing erwinDISuite.war file and the erwinDISuite folder.
- 3. Go into the Tomcat Directory\work\Catalina\localhost folder and delete the erwinDISuite folder.
- From the newly Downloaded software build → WAR folder, copy the erwinDlSuite.war file and paste into the tomcat/webapps folder.
- 5. **\*\*IMPORTANT\*\* Start** the Tomcat server.
- 6. You will now see an expanded **erwinDISuite** folder in the *tomcat/webapps/* directory. Please wait for a few minutes for the folder to explode completely.
- 7. Update the **Database Properties** file (the **database.properties** file is present in the *Tomcat home\webapps\erwinDISuite\WEB-INF\database folder*)

**Note:** Do not replace the 13.0 file with the older 12.x/11.x file. Please update the connection parameters separately in the new 13.0 file as the 13.0 version has new properties that have been added.

### If using SQL Server

a. Update the parameters highlighted in yellow below with the actual values at your end.

DriverName=com.microsoft.sqlserver.jdbc.SQLServerDriver URL=jdbc:sqlserver://localhost:1433;databaseName=ClientDBName; encrypt=true;trustServerCertificate=true UserName=ClientUserID Password=Client\_Unencrypted\_Password PasswordEncrypted=false DBType=SQLSERVER

- b. Set PasswordEncrypted=false
- c. Save changes to the **database.properties** file

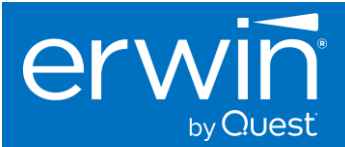

### If using Oracle

a. Update the parameters highlighted in yellow below with the actual values at your end.

DriverName=oracle.jdbc.OracleDriver URL=jdbc:oracle:thin:@//**IP\_ADDRESS**:**1521**/**ClientDBName** UserName=**ClientUserID** Password=**Client\_Unencrypted\_Password** PasswordEncrypted=**false** DBType=ORACLESERVER

- b. Set PasswordEncrypted=false
- c. Save changes to the database.properties file
- 8. Update the **iccdocuments.properties** file. This is present in the *Tomcat home\webapps\erwinDISuite\WEB-INF\configuration\properties* folder

**Note:** Do not replace the 13.0 file with the older 12.x file. Please update the parameters separately in the new 13.0 file

- a. DocumentsPath=Client\_Path (For example: DocumentsPath=C:\MappingManager)
- b. ApplicationURL= Client\_DI\_URL (For example: ApplicationURL= http://erwintest:9191/erwinDISuite)
- c. ApplicationTempPath=Provide\_New\_Path\_For\_Temp\_Files (this path is used to store all the temp files uploaded into the application (typically outside the tomcat directory) and can be periodically deleted by an admin)
  For example: ApplicationTempPath= C:\DISuiteTemp
  - For example: ApplicationTempPath= C:\DISuiteTemp
- 9. From the newly downloaded **software build → DIMigrator** folder, copy the **DIMigrator** folder to any temporary folder on the server e.g. C:\Temp\DIMigrator
- 10. Go to the folder Tomcat home\webapps\erwinDISuite\WEB-INF\database and Copy the latest 13.0 **database.properties** file. Paste this into the **DIMigrator/Config** folder (e.g. C:\Temp\DIMigrator\config)

**\*\*Important\*\*:** Ensure that you have entered the password in plain text format and have set the **PasswordEncrypted** field to false i.e. **PasswordEncrypted=false** 

Only then, the utility will be able to connect to the backend database to migrate the required data.

### SQL Server Begin DriverName=com.microsoft.sqlserver.jdbc.SQLServerDriver URL=jdbc:sqlserver://localhost:1433;databaseName=erwinDI\_v12\_GA UserName=<USER\_ID> Password=<PLAIN\_UNENCRYPTED\_PASSWORD> PasswordEncrypted=false DBType=SQLSERVER ConnectionPartitions=1 MinimumConnectionsPerPartition=50 MaximumConnectionsPerPartition=150 #ConnectionPoolType=BONECP ConnectionPoolType=HIKARI

The above screenshot is for SQL Server. Follow the same process for Oracle as well

11. Go to the folder Tomcat home\webapps\erwinDISuite\WEB-INF\ configuration\properties and copy the latest 13.0 **iccdocuments.properties** file. Paste this into the **DIMigrator/Config** folder (e.g. C:\Temp\DIMigrator\config)

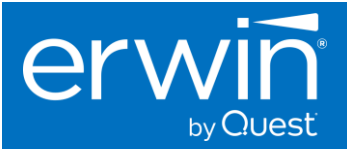

| OS (C:) → Quest W | /orking Area > TEMP > DIMigrator > co | nfig                |                 |      |
|-------------------|---------------------------------------|---------------------|-----------------|------|
|                   | Name                                  | Date modified       | Туре            | Size |
|                   | 🧾 database.properties                 | 12/14/2022 10:41 AM | PROPERTIES File | 4    |
| ж<br>             | iccdocuments.properties               | 12/14/2022 10:37 AM | PROPERTIES File | 1    |
| 7                 |                                       |                     |                 |      |
| Я                 |                                       |                     |                 |      |

12. Open the command prompt in Administrator mode and point to the temp folder where this DIMigrator folder exists e.g. C:\Temp\DIMigrator

|                                                |   | Name                                         | ✓ Date modified                                                     | Туре                       | Size   |  |        |
|------------------------------------------------|---|----------------------------------------------|---------------------------------------------------------------------|----------------------------|--------|--|--------|
| ;                                              | * | Lib                                          | 5/5/2022 3:26 AM<br>5/5/2022 3:26 AM                                | File folder<br>File folder | 141 VD |  |        |
| 5                                              | * |                                              | 4/25/2022 12:46 PM                                                  | JAK FILE                   | 141 ND |  | <br>   |
| king Area<br>Iodel<br>:quirement Specification | я | Microsoft Windows [V<br>(c) Microsoft Corpor | d Prompt<br>Version 10.0.19044.1645]<br>vation. All rights reserved | ved.                       |        |  | ^<br>_ |
| )uest                                          |   | C:\erwinDI_v12\DIMig                         | rator>                                                              | ator                       |        |  |        |

### 13. Execute the command: java -jar DIMigrator.jar -eng all

|                    |   | Name                  | Date modified             | Туре            | Size   |   |  |
|--------------------|---|-----------------------|---------------------------|-----------------|--------|---|--|
|                    |   | 📙 config              | 5/5/2022 3:26 AM          | File folder     |        |   |  |
|                    |   | 📙 lib                 | 5/5/2022 3:26 AM          | File folder     |        |   |  |
|                    | R | 🛃 DIMigrator.jar      | 4/23/2022 12:48 PM        | JAR File        | 141 KB |   |  |
|                    | * |                       |                           |                 |        |   |  |
|                    | 1 |                       |                           |                 |        |   |  |
| Area               | * | Administrator: Comman | d Prompt                  |                 |        | - |  |
|                    |   | Microsoft Windows [V  | ersion 10.0.19044.1645]   |                 |        |   |  |
| ment Specification |   | (c) Microsoft Corpor  | ation. All rights reserve | d.              |        |   |  |
|                    |   | C:\WINDOWS\system32>  | cd C:\erwinDI_v12\DIMigra | tor             |        |   |  |
|                    |   |                       |                           | n ion ong oll   |        |   |  |
|                    |   | C:\erwinDI v12\DIMig  | rator>java -jar Dimigrato | r. Jar -eng ari | L      |   |  |

Note: The DIMigrator needs to be executed as part of the 13.0 upgrade process.

14. You should see the following screenshot upon successful execution of the **DIMigrator** utility.

If you are upgrading from v12.1x to 13.0, you should see the following screenshot.

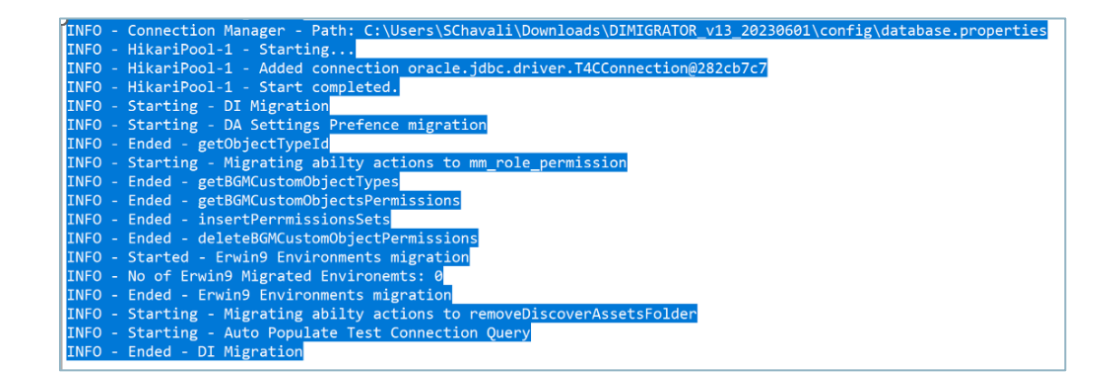

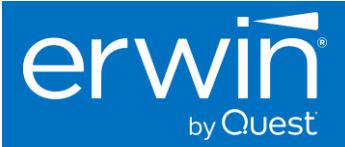

If you are upgrading from v12.0x (or an older version) to 13.0, you should see the following screenshot.

| DIUtil - Notepad                                                                                                    |
|----------------------------------------------------------------------------------------------------|
| File Edit Format View Help                                                                                                    |
| INFO - Connection Manager - Path: C:\Users\SChavali\Downloads\DIMIGRATOR_v13_20230601\config\database.properties                                                                                                    |
| INFO - HikariPool-1 - Starting                                                                                                    |
| INFO - HikariPool-1 - Added connection oracle.jdbc.driver.T4CConnection@282cb7c7                                                                                                    |
| INFO - HikariPool-1 - Start completed.                                                                                                    |
| INFO - Starting - DI Migration                                                                                                    |
| INFO - Starting - DA Settings Prefence migration                                                                                                    |
| INFO - Ended - getObjectTypeId                                                                                                    |
| INFO - Starting - Migrating abilty actions to mm_role_permission                                                                                                    |
| INFO - Ended - getBGMCustomObjectTypes                                                                                                    |
| INFO - Ended - getBGMCustomObjectsPermissions                                                                                                    |
| INFO - Ended - insertPerrmissionsSets                                                                                                    |
| INFO - Ended - deleteBGMCustomObjectPermissions                                                                                                    |
| INFO - Started - Erwing Environments migration                                                                                                    |
| INFO - No of Erwin9 Migrated Environemts: 8                                                                                                    |
| INFO - Ended - Erwing Environments migration                                                                                                    |
| INFO - Starting - Migrating abilty actions to remove us soverAssetsFolder                                                                                                    |
| INFO - Starting - Auto Populate lest Connection Query                                                                                                    |
| INFO - Ended - DI Migration<br>INFO - Consection Manager, Bath, C.V.Meng/SChaveli/Deumlands/DIMIGRATOR v12 20226601/config/database properties                                                                                                    |
| INFO - Connection Manager - Path: C:\Users\SChavall\Downloads\Dimitskaluk_VIS_2020001\Config\atabase.properties                                                                                                    |
| INFO - HIKATIF001-1 - Starting                                                                                                    |
| INFO - Hita Prof - Added connection of ale, jubc. driver, Acconnection@2220077                                                                                                    |
| INFO - Stanting - DI Migration                                                                                                    |
| INFO - Starting - DA Settings Preferre migration                                                                                                    |
| INFO State of the state of the state of the |
| INFO - Starting - Migrating ability actions to mm role permission                                                                                                    |
| INFO - Ended - getBGMCustomObjectTypes                                                                                                    |
| INFO - Ended - getBGMCustomObjectsPermissions                                                                                                    |
| INFO - Ended - insertPerrmissionsSets                                                                                                    |
| INFO - Ended - deleteBGMCustomObjectPermissions                                                                                                    |
| INFO - Started - Erwin9 Environments migration                                                                                                    |
| INFO - No of Erwin9 Migrated Environemts: 0                                                                                                    |
| INFO - Ended - Erwin9 Environments migration                                                                                                    |
| INFO - Starting - Migrating abilty actions to removeDiscoverAssetsFolder                                                                                                    |
| INFO - Starting - Auto Populate Test Connection Query                                                                                                    |
| INFO - Ended - DI Migration                                                                                                    |
|                                                                                                    |

**\*\*IMPORTANT\*\*:** In case you encounter any errors in this process, please reach out to the erwin support team immediately.

- 15. Delete the **DIMigrator** folder once the above step has completed successfully.
- 16. Update the LDAP and SAML properties sections if you are using these additional configurations.
- 17. Restart the Tomcat Server.
- 18. Login to the application.

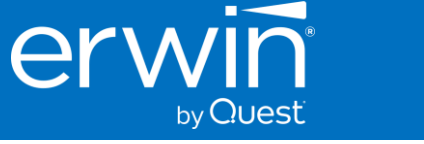

# Upgrading to the erwin DI Suite 13.0 version from 10.2 or older versions

If you are on an older 10.x version (10.0, 10.1 or 10.2) of the erwin Data Intelligence and Business User Portal applications, you will need to follow a custom upgrade path and perform two upgrade scenarios

- 1. You need to first upgrade to the erwin Data Intelligence v11.0 and Business User Portal v11.0.5 versions. (This is required to bring all your DI and BUP data into a single backend database and in a structure that can then be upgraded to 12.0 subsequently)
- 2. Then, you can upgrade to the version 13.0 of the Data Intelligence application using the instructions provided in the upgrade instructions above (upgrade

Prior to upgrading from v10x to v13.0, ensure you have gone through the below steps to determine if you are ready to upgrade or not

- 1. Determine if your Smart connectors in v10x are certified to work on v13.0
- 2. If you <u>do not have the required go-ahead</u> from your erwin SME/Automation Team, work with this team till the Smart connectors are ready to be deployed on v13.0
- 3. If you have the required go-ahead from your erwin SME/Automation Team, proceed with the next steps
- 4. You need to first upgrade to the erwin Data Intelligence v11.0 and Business User Portal v11.0.5 versions. (This is required to bring all your DI and BUP data into a single backend database and in a structure that can then be upgraded to 13.0 subsequently)
- 5. Then, you can Upgrade to the 13.0 version by following the standard 13.0 upgrade instructions.

As part of this 10.x to v13.0 upgrade process, you need to

- 1. Upgrade to and deploy the erwin Data Intelligence 11.0 version Download erwin DI 11.0 Download Link
  - This includes running the SQL DDL, deploying the DI war file, and running the DIMigrator utility to encrypt and migrate passwords to the new AES algorithms used in v11.0
- 2. Upgrade to and deploy the BUP 11.0.5 version Download BUP 11.0.5 Download link
  - This is required to create the required BUP tables in the backend database
- 3. Installing the Logstash and Elastic Distro is <u>not needed</u> in this case
- 4. Once you have upgraded to erwin Data Intelligence 11.0 and Business User Portal 11.0.5 versions, you can now proceed with the upgrade to the 13.0 by following the standard 13.0 upgrade instructions.

Follow the process listed in the Upgrade instructions for erwin Data Intelligence and BUP 11.0 to help you upgrade from v10x to v11

- 1. <u>Click here</u> to view the upgrade and deployment instructions for erwin Data Intelligence v11.0
- 2. <u>Click here</u> to view the upgrade and deployment instructions for BUP 11.0.5

If you are on a version older than v9.0, reach out to your erwin by Quest SME (Sales, Support or Professional Services) to determine the best upgrade options available.